## Tutorial para gravação de áudio - Windows XP

1º Na área de trabalho, clique no ícone de som (com destaque em vermelho) com o botão direito do mouse e escolha **Ajustar as propriedades de áudio.** 

Atenção!

Caso o ícone de som não esteja visível na barra de tarefas, vá a Iniciar>Painel de Controle>Hardware e som.

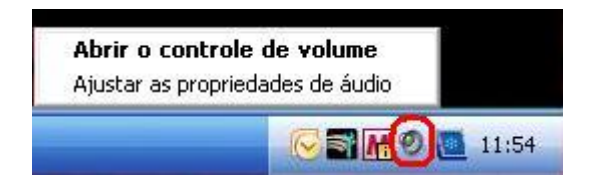

2º Na caixa de ferramentas, confira na aba **Voz** se o dispositivo para gravação de voz está disponível.

| Propriedades de Sons e dispositivos de áudio 🛛 🔗 🔀                                                                              |                        |      |              |  |  |  |  |
|----------------------------------------------------------------------------------------------------|------------------------|------|--------------|--|--|--|--|
| Volume                                                                                                    | Sons Áudio             | Voz  | Hardware     |  |  |  |  |
| Estas configurações controlam o volume e as opções avançadas<br>da reprodução de voz ou do dispositivo de gravação selecionado. |                        |      |              |  |  |  |  |
| Reprodução de voz                                                                                                    |                        |      |              |  |  |  |  |
| Ø.                                                                                                    | Dispositivo padrão:    |      |              |  |  |  |  |
|                                                                                                    | SoundMAX Digital Audio |      | <b>~</b>     |  |  |  |  |
|                                                                                                    | Volume                 |      | vançada      |  |  |  |  |
| Gravaçã                                                                                                    | ⊂ Gravação de voz      |      |              |  |  |  |  |
|                                                                                                    | Dispositivo padrão:    |      |              |  |  |  |  |
| 18                                                                                                    | SoundMAX Digital Audio |      | ~            |  |  |  |  |
|                                                                                                    | Volume                 |      | vançado      |  |  |  |  |
|                                                                                                    |                        | Test | tar hardware |  |  |  |  |
| OK Cancelar Aplicar                                                                                                    |                        |      |              |  |  |  |  |

3º No menu Iniciar, vá em Todos os programas > Acessórios > Entretenimento e clique em Gravador de som.

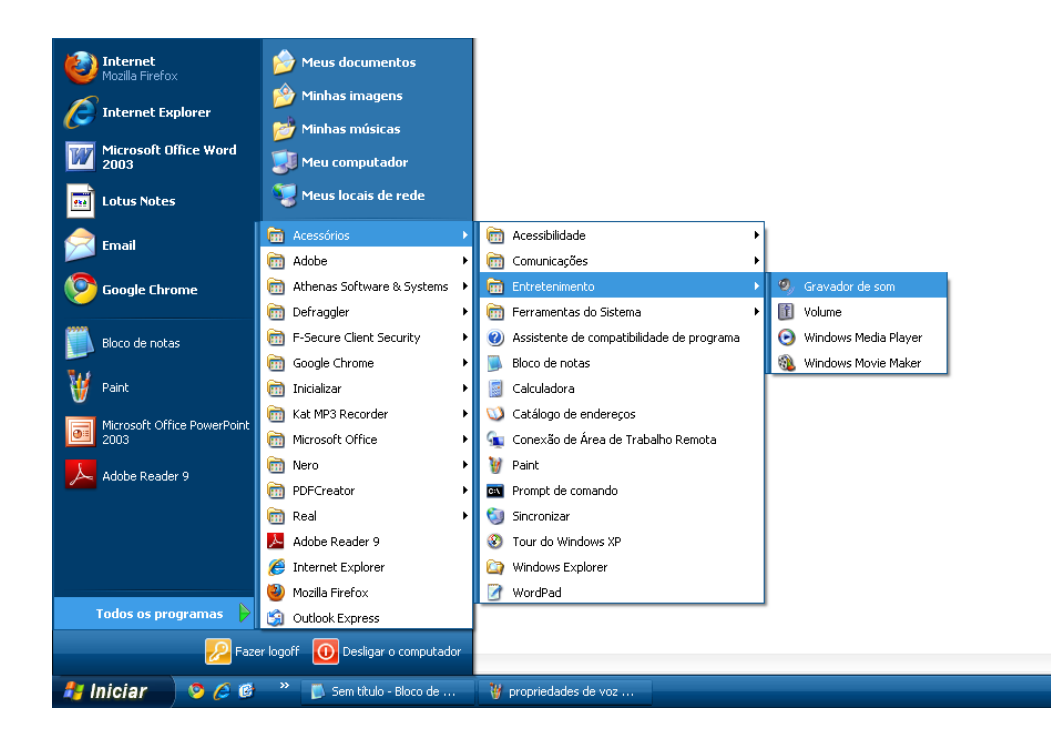

4º Com o programa de gravação aberto, clique no botão vermelho para gravar. Depois de terminar a sua gravação, vá a **Arquivo > Salvar Como** e salve seu trabalho.

| 🧐 Som - Gravador de som |         |       | _ 🗆 🔀                   |
|-------------------------|---------|-------|-------------------------|
| Arquivo Editar          | Efeitos | Ajuda |                         |
| Posição:<br>0,00 s.     |         |       | Comprimento:<br>0,00 s. |
|                         |         |       |                         |